## Te Damos la bienvenida al Campus Virtual FIG

Para ingresar presiona sobre el botón verde en la esquina superior derecha de la pantalla.

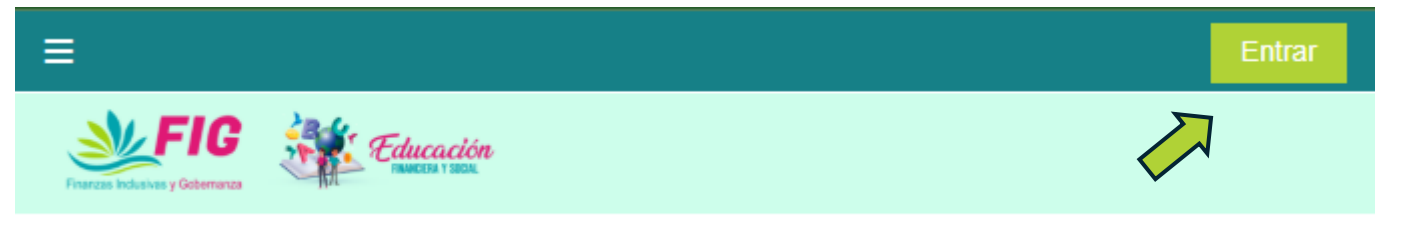

Se abrirá la página de inicio de sesión. Coloca tu usuario, contraseña y presiona sobre la casilla junto a "No soy un robot", es para cuidar tu seguridad en la plataforma.

| Nombre de usuario     |                                    |
|-----------------------|------------------------------------|
| Contraseña            |                                    |
| No soy un robot       | reCAPTCHA<br>Privacidad - Términos |
| Acceder               | r                                  |
| Olvidó su contraseña? |                                    |
| Aviso de Cookies      |                                    |

Cuando veas la marca de verificación, podrás presionar el botón "Acceder".

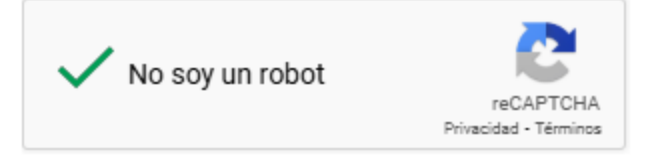

En ocasiones, el sistema podría presentarte un desafío, sigue las instrucciones. Normalmente debes seleccionar todas las imágenes que coincidan con lo que te solicita. Cuando lo hayas hecho, presiona el botón "Verificar".

Si te resulta complicado, puedes seleccionar otro desafío presionando el ícono del círculo con flecha o un desafío en audio presionando sobre los audífonos.

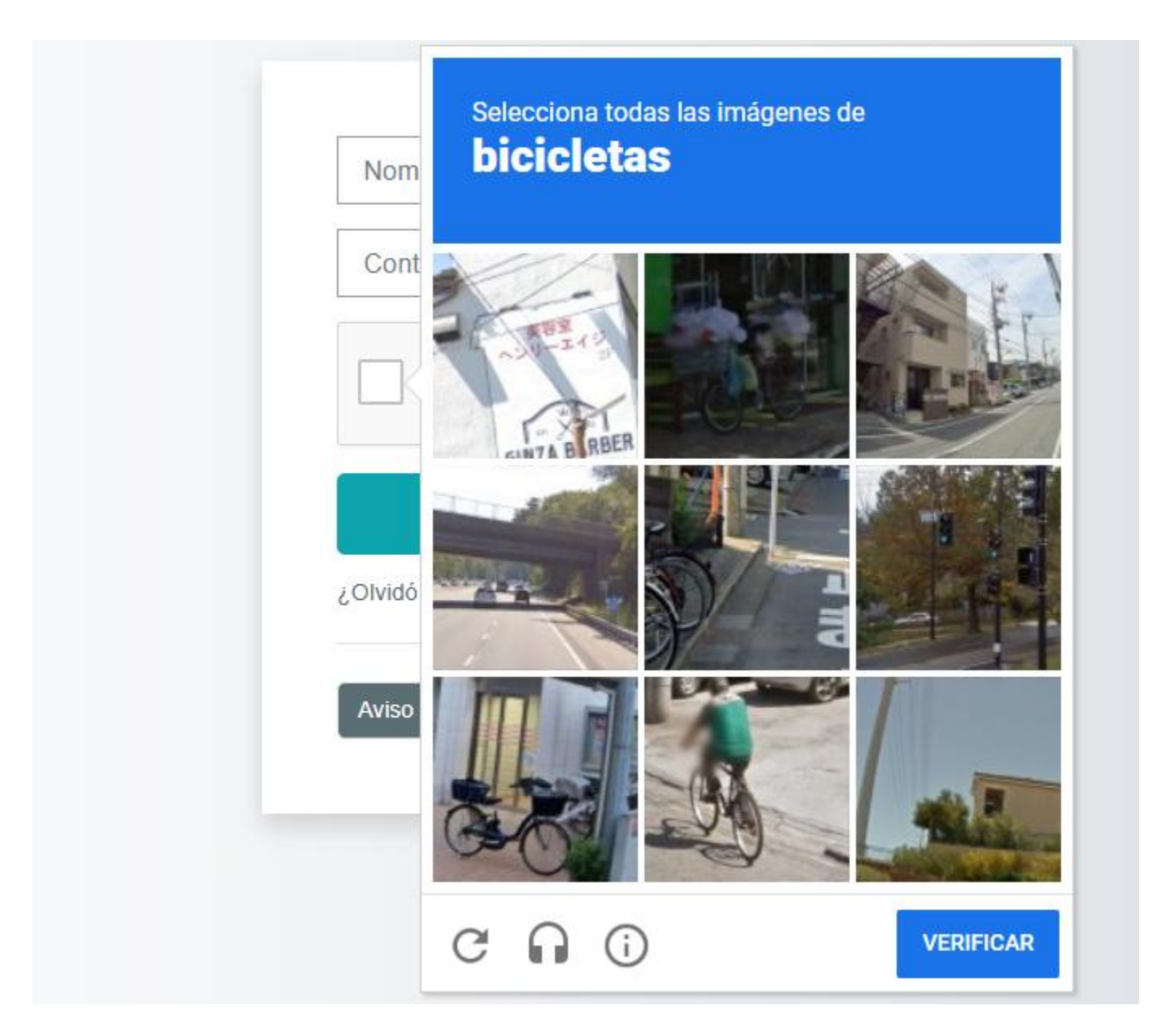

Completado el desafío, regresarás a la vista anterior y podrás continuar.

Si obtienes un mensaje de "Acceso inválido" revisa tu usuario y contraseña.

En caso de que hayas olvidado tu contraseña podrás recuperarla pulsando el enlace bajo el botón verde. Recibirás un correo electrónico con el enlace de recuperación de contraseña. Los correos pueden llegar al buzón de spam o correo no deseado, revisa allí también.

| Acceso inválido. Por favor, inténtelo otra vez. |                                    |  |
|-------------------------------------------------|------------------------------------|--|
| Nombre de usuario                               |                                    |  |
| Contraseña                                      |                                    |  |
| ✓ No soy un robot                               | reCAPTCHA<br>Privacidad - Términos |  |
| Acceder                                         |                                    |  |
| Olvidó su contraseña?                           |                                    |  |

Si sigues sin poder ingresar, puede ser que no tengas una cuenta en la plataforma.

Para el Programa de Educación Financiera y Social deberás registrarte a través del formulario de matrícula. Búscalo en la página web de tu cooperativa o solicítalo a tu asesor.

Anualmente renovamos nuestra plataforma y aulas, de manera que, si creaste tu usuario en el 2024, este ya no está disponible. Deberás crear una cuenta nueva desde el formulario de matrícula.

Los cursos del año pasado distintos al Programa de Educación Financiera y Social ya no están disponibles.

## Aceptación de Términos y Condiciones

La primera vez que inicies sesión el sistema te presentará un aviso sobre los Términos y Condiciones de uso de nuestra Plataforma Virtual y sus servicios. Puedes revisarlos haciendo clic en el enlace.

Presiona sobre el botón para aceptarlos e iniciar con tus capacitaciones.

Términos y Condiciones

Le damos la bienvenida a nuestro Campus Virtual. Al utilizar esta Plataforma Educativa, usted acepta los términos de descargo de responsabilidad, la política de privacidad del sitio y otorga el consentimiento para administrar su información conforme las normas y procedimientos establecidos para el Tratamiento y Protección de Datos Personales establecidos en los Términos y Condiciones de uso del Campus Virtual FIG.

Revise los Términos y Condiciones de uso del Campus Virtual FIG.

Volver arriba 🔺

Doy mi consentimiento a Términos y Condiciones

Una vez que ingreses a la plataforma visualizarás tu área personal y en ella encontrarás el curso o cursos en los que estás matriculado. Haz clic sobre la imagen o nombre del aula para ingresar.

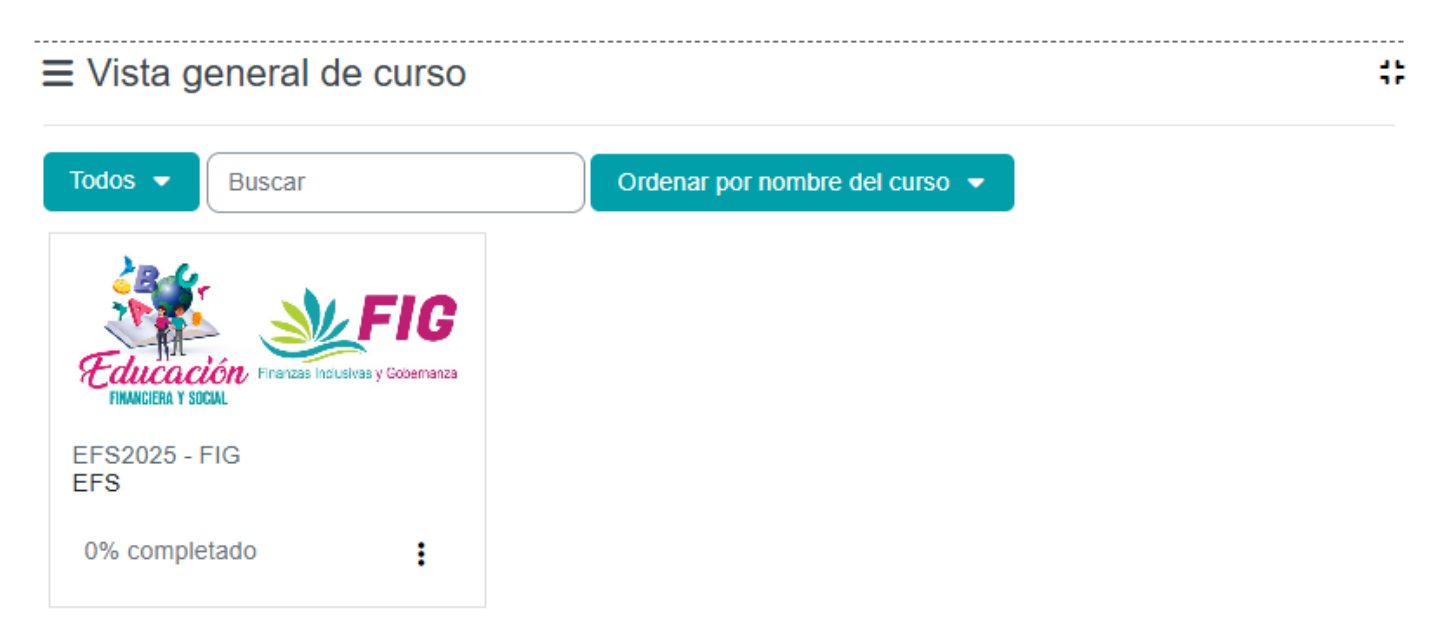

Las siguientes ocasiones que ingreses a la plataforma, en tu área personal visualizarás el último o últimos cursos a los que accediste y las últimas páginas que visualizaste. Pulsando sobre las imágenes o enlaces podrás acceder directamente a ellos y continuar donde te quedaste en tu último recorrido por el aula.

| ≡ Cι        | rsos a los que se ha accedido recientemente                                               | ;; |
|-------------|-------------------------------------------------------------------------------------------|----|
| EFS2<br>EFS | DO25 - FIG                                                                                |    |
|             |                                                                                           |    |
| ≡ Ele       | ementos accedidos recientemente                                                           | #  |
| Ele<br>To   | Ahorro - 2: Evaluación inicial<br>EFS2025 - FIG                                           | #  |
| Ele<br>Μ    | Ahorro - 2: Evaluación inicial<br>EFS2025 - FIG<br>Ahorro - 1: Iniciemos<br>EFS2025 - FIG | #  |

Cada aula virtual tiene un diseño y dinámica propios. Están diseñadas de forma gráfica e iconográfica. Para ingresar, navegar por los contenidos y desarrollar las actividades deberás hacer clic sobre las imágenes, íconos o botones correspondientes.

Por lo general, la mejor manera de avanzar es en orden, paso a paso, siguiendo la secuencia del curso. Eso sí, cada capacitación tiene su propia secuencia y condiciones de avance y aprobación. Fíjate siempre en las instrucciones.

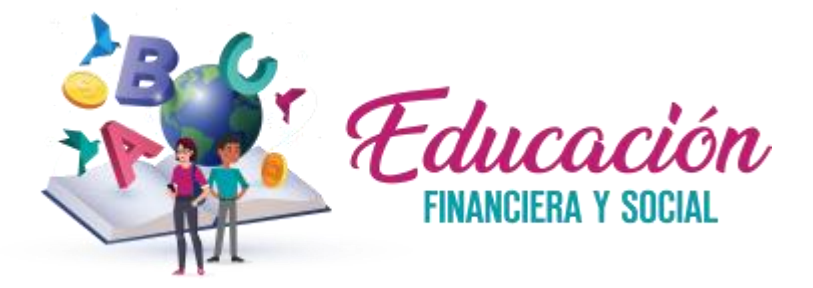

Si estás cursando el **Programa de Educación Financiera y Social**, deberás avanzar paso a paso, en secuencia.

Algunos cursos podrás desarrollarlos de manera independiente y en el orden que desees. Fíjate en las indicaciones del aula de tu cooperativa.

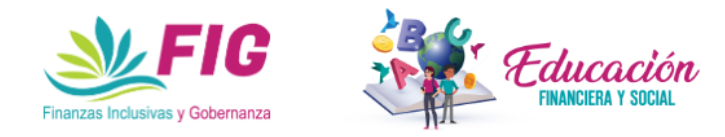

## La Fundación Finanzas Inclusivas y Gobernanza, FIG, te da la bienvenida al Programa de Educación Financiera

Puedes tomar los cursos que desees y si los completas todos recibirás un reconocimiento a tu dedicación por haber finalizado el programa.

Con la finalidad de poder brindarte mejores servicios y cumplir con la normativa, necesitamos información adicional. Presiona el siguiente ícono y se abrirá un formulario. Una vez que lo completes, podrás iniciar con los cursos, presionando sus íconos.

Iniciemos

Lo primero será pulsar el botón "Iniciemos", Te dirigirá a un breve cuestionario en el que deberás llenar la información solicitada.

Posteriormente deberás llenar la consulta "Queremos Conocerte"

Es importante que en cada paso revises las instrucciones y sigas los pasos indicados. Si no puedes continuar quiere decir que te faltó algo o no has cumplido con los requisitos previos. Lee el mensaje para que sepas qué es lo que debes hacer. El aula de tu cooperativa podrá verse igual o ligeramente distinta a lo que se presenta en las siguientes imágenes.

La primera sección corresponde al Programa de Educación Financiera y Social. Podrás desarrollar uno o varios cursos, conforme lo requerido por tu cooperativa. Para obtener el Certificado de Aprobación deberás haber completado y aprobado todos los cursos de la primera sección.

Ingresa a los cursos pulsando sobre su ícono, luego recórrelo en orden, el sistema no te dejará avanzar si no has completado los requisitos previos.

La evaluación inicial es solamente referencial, no te preocupes por la calificación que obtengas, solo la podrás desarrollar una vez.

La evaluación final deberás aprobarla con 10/10. Si lo no logras en el primer intento, podrás desarrollarla nuevamente, las veces que necesites hasta obtener 10.

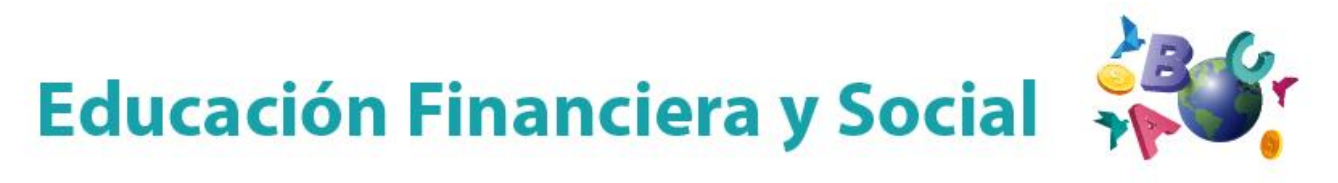

Accede a los cursos presionando sobre los íconos. Para obtener tu certificado deberás haberlos aprobado todos.

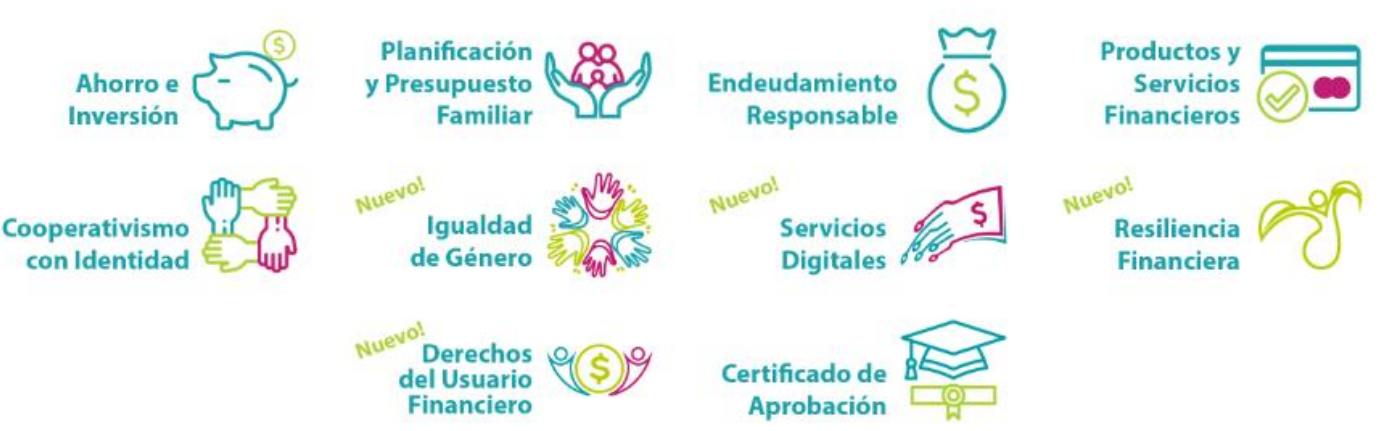

En el aula podrás encontrar cursos y herramientas complementarias, así como actividades interactivas. Estas son opcionales.

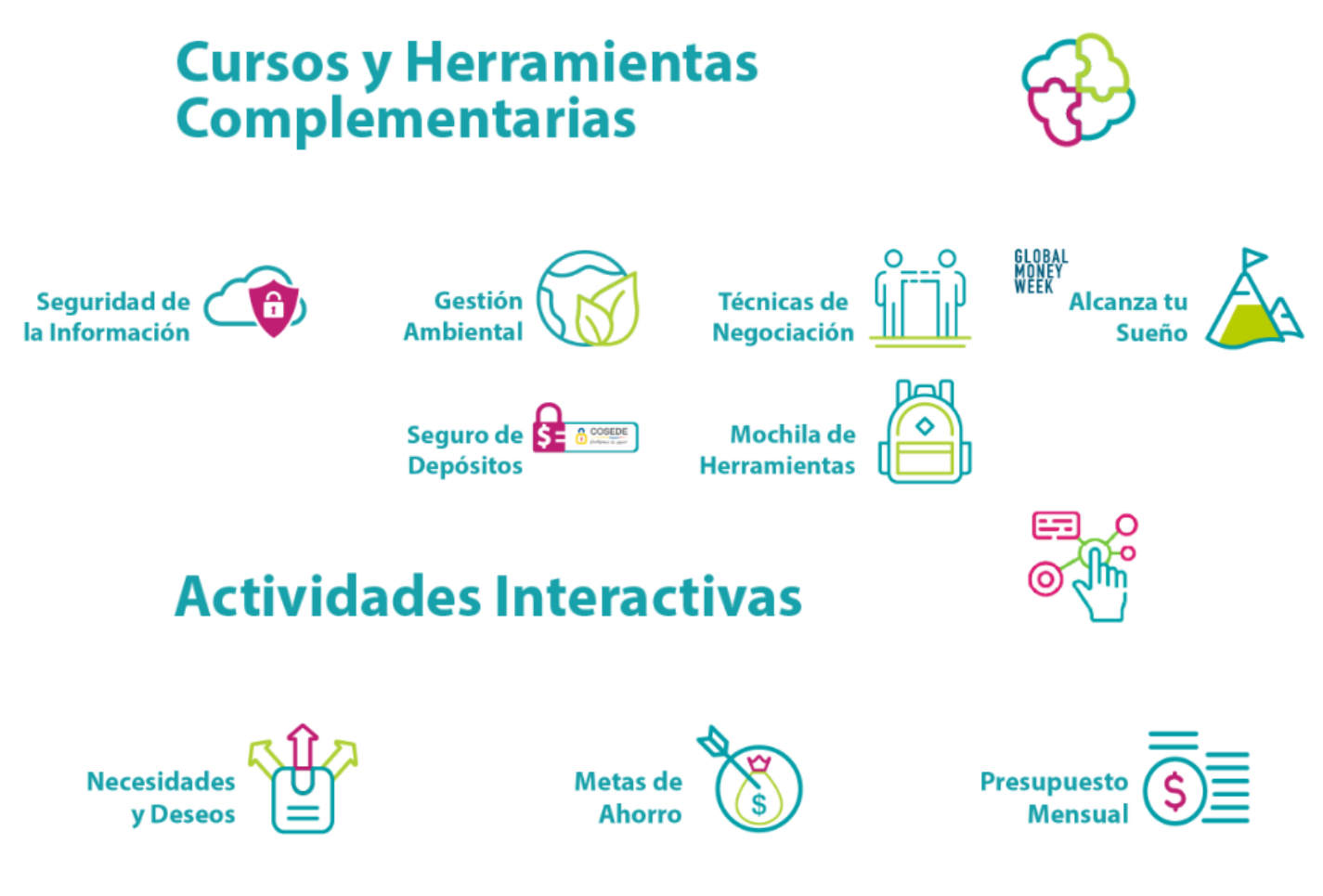

Para avanzar por cada curso pulsa sobre los íconos en su página principal o sobre los números y/o flechas de la ruta de navegación al pie de cada página, esta mostrará la fase en la que te encuentras y tu nivel de avance.

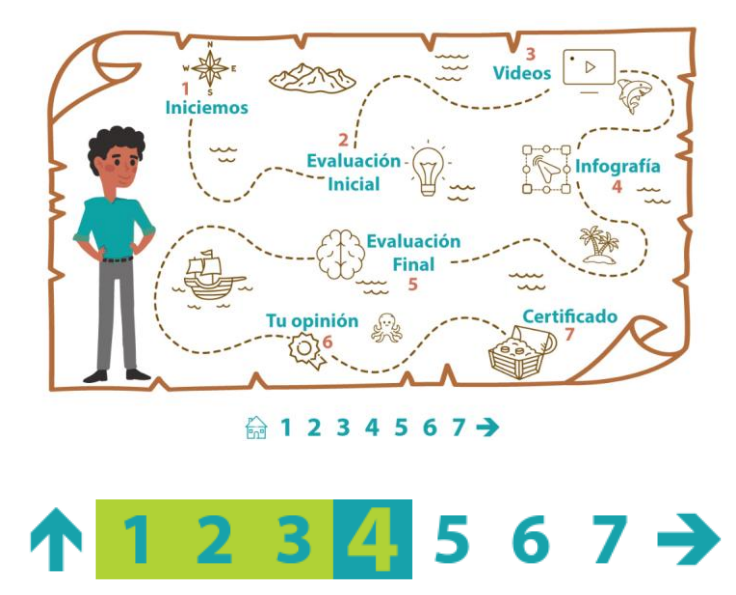

## Soporte Técnico

Te deseamos el mayor de los éxitos en tus capacitaciones.

Si requieres apoyo técnico o se te presenta algún inconveniente puedes contactarte con nuestro servicio de soporte, por correo electrónico o WhatsApp. Identifícate incluyendo tu número de cédula y coméntanos tu requerimiento, con detalles sobre el curso o capacitación que estás desarrollando, el problema que se te presentó o tu requerimiento. Mientras más clara y completa sea tu solicitud, será más fácil y rápido ayudarte.

Toma en cuenta que por WhatsApp se atenderá exclusivamente mensajes, no llamadas. Te responderemos lo más pronto posible en días y horarios laborables.

<u>soporte@figlac.org</u> <u>9097-875-1774</u> (solo mensajes)